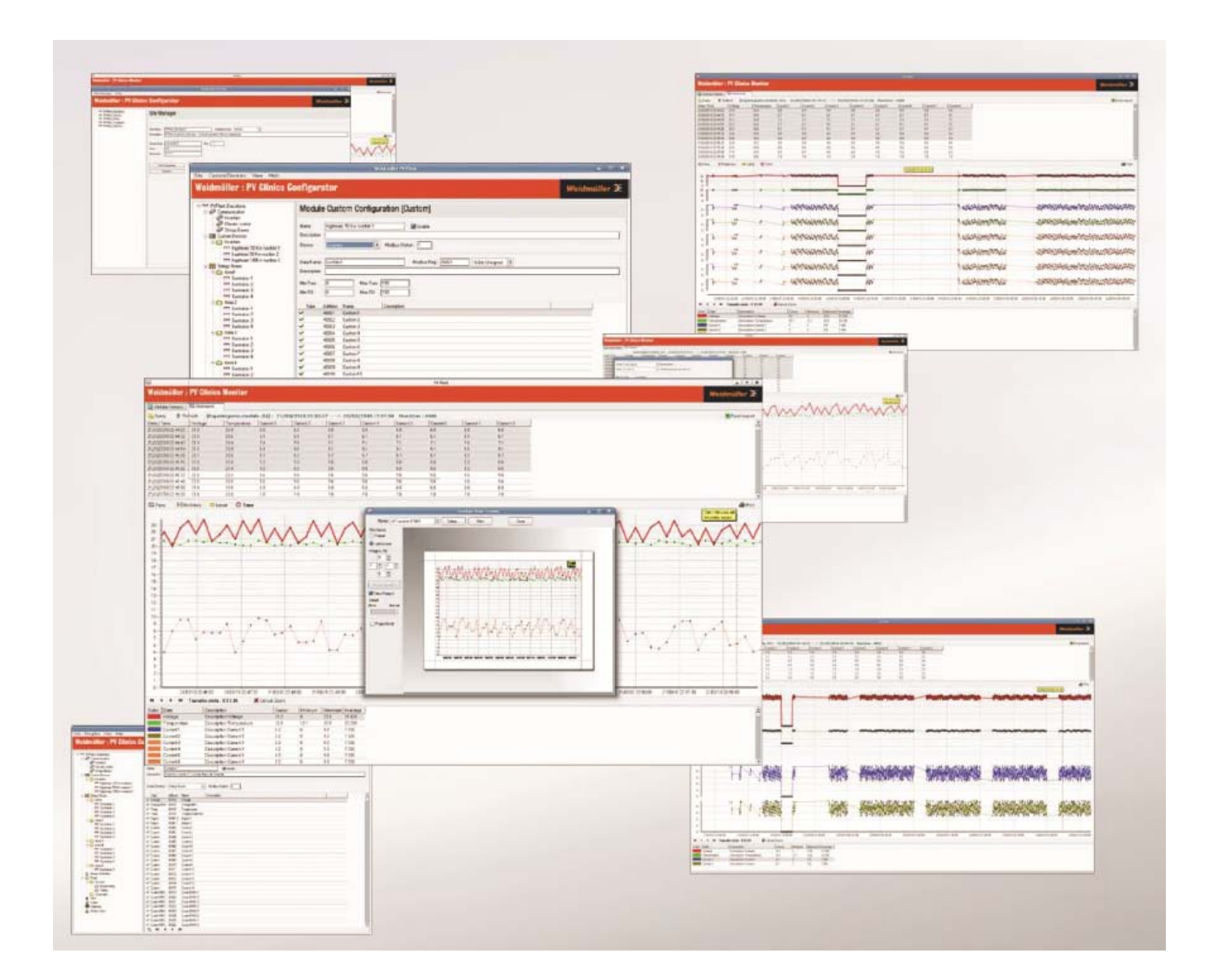

# Softclinic PV Plant - Monitor User Guide

Real time data monitoring and long term data analysis for PV Plants

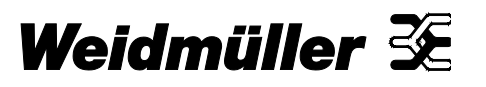

## **Revision History**

| Version | Date    | Version                            |
|---------|---------|------------------------------------|
| 1.0     | 07/2011 | First release (Australian version) |

## **Contact details**

| V  | Weidmuller Pty Ltd |       |            |      |       |        |             |
|----|--------------------|-------|------------|------|-------|--------|-------------|
| 4  | 3 Hun              | tingv | /000       | ע ג  | ive   |        |             |
| Н  | unting             | woo   | d          |      |       |        |             |
| N  | SW 2               | 148   |            |      |       |        |             |
| A  | ustrali            | а     |            |      |       |        |             |
| Т  | el.                | +61   | (0)        | 29   | 671   | 9999   | )           |
| F  | ax                 | +61   | (0)        | 29   | 671   | 9900   | )           |
| E  | -Mail              | info  | <u>@</u> w | eid  | null  | er.co  | <u>m.au</u> |
| lr | nternet            | ww    | w.w        | eidn | nulle | er.coi | m.au        |

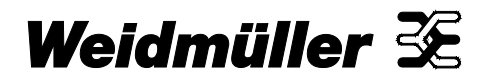

## Contents

| Revisi | ion Histor | у                                                     | 2  |
|--------|------------|-------------------------------------------------------|----|
| Conta  | ct details |                                                       | 2  |
| Cont   | ents       |                                                       | 3  |
| 1.     | Introd     | luction                                               | 5  |
| 1.1    | Genera     | al description                                        | 5  |
| 1.2    | Installi   | ing the software                                      | 5  |
| 1.3    | Welco      | me screen (Site list)                                 | 6  |
| 1.4    | Site ed    | liting screen                                         | 6  |
| 2.     | Main       | screen description                                    | 7  |
| 2.1    | Overvi     | ew                                                    | 7  |
| 2.2    | Securi     | ty                                                    | 7  |
| 3.     | Onlin      | e Values Tab                                          | 8  |
| 3.1    | Overvi     | ew                                                    | 8  |
| 3.2    | Comm       | unications                                            | 8  |
| 3.3    | Custor     | m Devices                                             | 9  |
| 3.4    | String     | Boxes                                                 | 10 |
| 4.     | Histo      | rical Tab                                             | 11 |
| 4.1    | Overvi     | ew                                                    | 11 |
|        | 4.1.1      | Display areas                                         | 11 |
| 4.2    | Query      | Table                                                 | 12 |
|        | 4.2.1      | Selecting the data for the Graph                      | 12 |
|        | 4.2.2      | Preset Queries                                        | 12 |
|        | 4.2.3      | Adding a WHERE clause to a query                      | 13 |
|        | 4.2.4      | Query timeframe and interval                          | 13 |
|        | 4.2.5      | Adding a Custom Query group                           | 14 |
|        | 4.2.6      | Adding a new Custom Query                             | 14 |
|        | 4.2.7      | Designing a custom query                              | 15 |
|        | Custo      | om query command line buttons                         | 15 |
|        | Defin      | ing which PV Plant measurements to include in a query | 16 |
|        | 4.2.8      | Exporting historical data                             | 16 |
| 4.3    | Histori    | ical graph display                                    | 17 |
|        | 4.3.1      | Overview                                              | 17 |

|     | 4.3.2                                    | Controlling the graph display      | 17 |  |  |  |
|-----|------------------------------------------|------------------------------------|----|--|--|--|
|     | 4.3.3                                    | Selecting the pens                 | 18 |  |  |  |
|     | 4.3.4                                    | Measuring an interval on the graph | 18 |  |  |  |
| 4.4 | Graph ke                                 | ey                                 | 19 |  |  |  |
| E   | Alermo                                   | Tab                                | 20 |  |  |  |
| э.  | Alarms                                   | 1 aD                               | 20 |  |  |  |
| 5.1 | Overviev                                 | ۷                                  | 20 |  |  |  |
| 5.2 | Display areas                            |                                    |    |  |  |  |
| 5.3 | Alarm St                                 | atus                               | 20 |  |  |  |
| 5.4 | Acknowledging alarms and adding comments |                                    |    |  |  |  |

.

## 1. Introduction

## 1.1 General description

PV Clinics Monitor allows you to view (remotely over the internet):

- Tables of alarms that have been triggered by events around the PV Plant
- Current operation of the PV Plant
- Graphs of historical values recorded around the PV Plant

Typically you would use the PV Clinics Monitor software if you had received an alert about the plant via Email or SMS. For acknowledging and handling alerts the software lets you:

- Investigate the cause of the fault remotely
- Accept any alarms
- View measurements and diagnostic messages from devices around the plant
- View graphs of plant operation both current and historical

Access to areas of the PV Plant is governed by the user settings configured using PV Clinics Editor software (as described in the installation manual).

You can set up links to several PV Plants using the same software on the same computer/laptop. The software allows you to perform diagnostic checks around the plant, if there are Ethernet connections back to the Plant Room PC where the database is stored.

## 1.2 Installing the software

There are no options to select, simply run the file PV-Clinic Monitor.msi to install the program on your PC. The file is on the USB stick supplied with your software, alternatively you can simply ask us for the latest revision.

| PV.Monitor [Site List]                     |                |              |                   |  |  |  |  |
|--------------------------------------------|----------------|--------------|-------------------|--|--|--|--|
| Weidmüller : PV Clinics M                  |                | Weidmüller 🏵 |                   |  |  |  |  |
| Site.Name                                  | Host           | DB.Name      | User              |  |  |  |  |
| Huntingwood                                | 77.123.245.107 | huntingwood  | Jose              |  |  |  |  |
|                                            |                |              |                   |  |  |  |  |
|                                            |                |              |                   |  |  |  |  |
|                                            |                |              |                   |  |  |  |  |
|                                            |                |              |                   |  |  |  |  |
|                                            |                |              |                   |  |  |  |  |
|                                            |                |              |                   |  |  |  |  |
|                                            |                |              |                   |  |  |  |  |
|                                            |                |              |                   |  |  |  |  |
|                                            |                |              |                   |  |  |  |  |
| <mark>8ª N</mark> ew <b>⊡</b> Edit XDelete |                |              | 📄 <u>C</u> onnect |  |  |  |  |
|                                            |                |              |                   |  |  |  |  |

## 1.3 Welcome screen (Site list)

The welcome screen provides a list of links to PV Plants. Along the bottom of the page are command buttons which allow you to Add (New), Edit and Delete links or to 'Connect' to the selected link. Click on a link to select.

## 1.4 Site editing screen

If you click the Edit or the New button, the site link editing window will appear as shown. Enter the details for the PV Plant that you wish to browse. Details are:

Site Name - a name used to describe the link in the site list so you can write anything you want here.

**Host** - fixed IP of PV Plant control room PC. If you are running PV Clinic Monitor on the control room PC put localhost in as the host name.

DB Name - the name of the PV Plant database.

**User Name** – User Names are case sensitive. You can select the required format for site usernames (Group.UserName or UserName) in PV Editor.

| 2 PY.Monitor [Site List]        |                |          | ×                |
|---------------------------------|----------------|----------|------------------|
| Weidmüller : PV Clinics Monitor |                | Wei      | dmüller 🏵        |
|                                 |                |          |                  |
|                                 |                |          |                  |
| Site Name :                     | Huntingwood    |          |                  |
| Host:                           | 77.123.245.107 |          |                  |
| DB Name :                       | huntingwood    |          |                  |
| UserName                        | : Jose         |          |                  |
|                                 |                |          |                  |
|                                 |                |          |                  |
|                                 |                |          |                  |
|                                 |                |          |                  |
|                                 |                |          |                  |
|                                 |                |          |                  |
|                                 |                | ✓ Accept | X <u>C</u> ancel |
|                                 |                |          |                  |

## 2. Main screen description

### 2.1 Overview

The main screen has three tabs:

**Online Values** – The online values Tab allows you to view the current (On-Line) communications status and current measurements from Custom devices and String boxes around the plant.

**Historical** – Historical Tab gives you access to a system of Graphs showing trends around the plant. It also allows you to query information for export to Excel.

Alarms – The Alarms tab shows a list of current (On-Line) or Historical alarms in tabular format. It allows you to find out more detail about an Alarm condition, comment on them and acknowledge them. Once an alarm condition clears it is moved from the On-Line to the Historical database.

### 2.2 Security

In the left hand side pane of the main screen is a system tree representation of the PV Plant. This tree will only show devices which the User is allowed to view. To change the settings for each user your system administrator will have to use the PV Clinic Editor program (described in the PV-Clinics Installation Manual).

| 🚰 P¥ Plant                     |            |                     |            |       |  | _ 🗆 × |
|--------------------------------|------------|---------------------|------------|-------|--|-------|
| Weidmüller : PV Clinics        | Weidmüll   | er 🏵                |            |       |  |       |
| 🛄 OnLine Values 🛛 🖂 Historical | 🗍 🔔 Alarms | 1                   |            |       |  |       |
| Solar Plant : Demo             | Power :    | : Kw.               |            |       |  |       |
| Communication Status           | Communic   | ation Status        |            |       |  |       |
| inverters<br>⊨ relavs          | Status     | commDevice          | moduleType | group |  | mod🛋  |
| abb relay 1                    | Ok         | Inverter1StringBoxe | stringBox  | inv1  |  | cb1_  |
| ia di meteorology              | Error      | Inverter1StringBoxe | stringBox  | inv1  |  | cb1_  |
| E In String Boxes              |            | Inverter1StringBoxe | stringBox  | inv1  |  | cb2   |
| in∨1                           |            | Inverter1StringBoxe | stringBox  | inv1  |  | cb2_  |
| ttt cb1_west                   |            | Inverter1StringBoxe | stringBox  | inv1  |  | cb3_  |
| _                              |            | Inverter1StringBoxe | stringBox  | inv1  |  | cb3_  |
|                                |            | Inverter1StringBoxe | stringBox  | inv1  |  | cb4_  |
|                                |            | Inverter1StringBoxe | stringBox  | inv1  |  | cb4_  |
|                                |            | Inverter1StringBoxe | stringBox  | inv1  |  | cb5_  |
|                                |            |                     |            |       |  |       |

## 3. Online Values Tab

## 3.1 Overview

The Online Values Tab has a system tree representation of the PV Plant in the left hand side pane. It is divided up into three sections, which you can select to display detailed information in the right hand pane:

**Communications** – shows a table of the communication status between the PV Plant Control Room Computer (Running PV Clinics Runtime) and each device in the network.

**Custom Devices** – shows the measurements from any custom devices that have been included in the PV Plant. Typically these will include readings from Inverters, Weather Stations and other Modbus Devices from various manufacturers.

String Boxes – shows the string currents and voltages measured around the PV Plant.

The large headline at the top of the Tab shows the total power production of the PV Plant in kW.

### 3.2 Communications

The communications Tab shows a table of communication status. There is a row for each custom device/string box. In the first column the status is show as Error (on a red background) or OK (on a green background). In the example below string box cb1\_east on communications device Inverter1StringBoxes is not responding however all other devices on the same communications link are OK.

If the status is blank it is either waiting to update or you do not have permission to view the Custom device or string box.

The text ("Communication Status") at the top of the table is green if all links are functioning correctly (and red otherwise).

| 🚰 P¥ Plant                     |           |                      |            |       |          | <u>&lt;[]</u>                           |  |  |  |  |
|--------------------------------|-----------|----------------------|------------|-------|----------|-----------------------------------------|--|--|--|--|
| Weidmüller : PV Clinics        | s Monitor |                      |            |       |          | Weidmüller 🟵                            |  |  |  |  |
| 📃 OnLine Values 🛛 🖂 Historical | 🗘 Alarms  | 1                    |            |       |          |                                         |  |  |  |  |
| Solar Plant : Demo Power : Kw. |           |                      |            |       |          |                                         |  |  |  |  |
| Communication Status           | Communic  | ation Status         |            |       |          |                                         |  |  |  |  |
| E-III String Boxes             | Status    | commDevice           | moduleType | group | module   | Description 🔺                           |  |  |  |  |
|                                | Ok        | Inverter1StringBoxes | stringBox  | inv1  | cb1_west | Sub Array to the west of combiner box 1 |  |  |  |  |
|                                | Error     | Inverter1StringBoxes | stringBox  | inv1  | cb1_east | Sub Array to the east of combiner box 1 |  |  |  |  |
|                                | Ok        | Inverter1StringBoxes | stringBox  | inv1  | cb2_west | Sub Array to the west of combiner box 1 |  |  |  |  |
|                                | Ok        | Inverter1StringBoxes | stringBox  | inv1  | cb2_east | Sub Array to the east of combiner box 2 |  |  |  |  |
|                                | Ok        | Inverter1StringBoxes | stringBox  | inv1  | cb3_west | Sub Array to the west of combiner box 3 |  |  |  |  |
|                                | Ok        | Inverter1StringBoxes | stringBox  | inv1  | cb3_east | Sub Array to the east of combiner box 3 |  |  |  |  |
|                                | Ok        | Inverter1StringBoxes | stringBox  | inv1  | cb4_west | Sub Array to the west of combiner box 4 |  |  |  |  |
|                                | Ok        | Inverter1StringBoxes | stringBox  | inv1  | cb4_east | Sub Array to the east of combiner box 4 |  |  |  |  |
|                                | Ok        | Inverter1StringBoxes | stringBox  | inv1  | cb5_west | Sub Array to the west of combiner box 5 |  |  |  |  |
|                                | Ok        | Inverter1StringBoxes | stringBox  | inv1  | cb5_east | Sub Array to the east of combiner box 5 |  |  |  |  |
|                                | Ok        | Inverter1StringBoxes | stringBox  | inv1  | cb6_west | Sub Array to the west of combiner box 6 |  |  |  |  |
|                                | Ok        | Inverter1StringBoxes | stringBox  | inv1  | cb6_east | Sub Array to the east of combiner box 6 |  |  |  |  |
|                                | Ok        | Inverter1StringBoxes | stringBox  | inv1  | cb7_west | Sub Array to the west of combiner box 7 |  |  |  |  |
|                                | Ok        | Inverter1StringBoxes | stringBox  | inv1  | cb7_east | Sub Array to the east of combiner box 7 |  |  |  |  |
|                                | Ok        | Inverter1StringBoxes | stringBox  | inv1  | cb8 west | Sub Array to the west of combiner box 8 |  |  |  |  |

| ₩ P¥ Plant                                    |                         |       |                               |  |  |  |  |  |
|-----------------------------------------------|-------------------------|-------|-------------------------------|--|--|--|--|--|
| Weidmüller : PV Clinics Monitor Weidmüller 32 |                         |       |                               |  |  |  |  |  |
| 🛄 OnLine Values 🛛 🔂 Historical                | 🗘 Alarms                |       |                               |  |  |  |  |  |
| Solar Plant : Demo                            | Power : Kw.             |       |                               |  |  |  |  |  |
| Communication Status                          | 26/07/2011 11:57        |       |                               |  |  |  |  |  |
| inverters                                     | Data                    | Value | Description                   |  |  |  |  |  |
| TTT inv 2                                     | Temperature_Mod         |       | Temperature Module            |  |  |  |  |  |
| -ttt inv 3                                    | Temperature_Amb         |       | Temperature Ambient           |  |  |  |  |  |
| -ttt inv 5                                    | Solar_Irradiation_Horit |       | Solar Irradiation Horitzontal |  |  |  |  |  |
| TTT inv 6                                     | Wind_Speed              |       | Wind Speed                    |  |  |  |  |  |
|                                               |                         |       |                               |  |  |  |  |  |
| inv 9                                         |                         |       |                               |  |  |  |  |  |
| E-M relays                                    |                         |       |                               |  |  |  |  |  |
| 🖃 🔜 meteorology                               |                         |       |                               |  |  |  |  |  |
| station_n13                                   |                         |       |                               |  |  |  |  |  |
|                                               |                         |       |                               |  |  |  |  |  |
|                                               |                         |       |                               |  |  |  |  |  |
|                                               |                         |       |                               |  |  |  |  |  |
|                                               | 1                       |       |                               |  |  |  |  |  |

## 3.3 Custom Devices

Selecting a custom device allows you to see all the readings for that device. The top headline shows the time the data was last updated in green. If the headline (above the table) shows red then the On-line database in not being updated, i.e., PV Clinics Runtime may not be running on the Plant room PC.

Select a group to see a list of all devices in the group.

| <sup>™ PV Plant</sup><br>Weidmüller : PV Clini | ics Monitor               |            |             |         |                                       |                   | <u>_□×</u><br>Weidmüller ૐ |
|------------------------------------------------|---------------------------|------------|-------------|---------|---------------------------------------|-------------------|----------------------------|
| OnLine Values Historica                        | al (Alarms)               | 16.09 Kw.  |             |         |                                       |                   |                            |
| inverters                                      | <sup>▲</sup> 26/07/2011 1 | 4:16 Volta | ge : 401 V. | Current | : 120.37 Amp. Av.Current : 15.05 Amp. | Power : 48.27 Kw. | Temp : 25.1 °C             |
| TTT inv 2                                      | String                    | Ampers     | Power Kw.   | Dev. %  | Description                           |                   |                            |
| -ttt inv 4                                     | String.1                  | 14.85      | 5.955       | -1.33   | String current.1                      |                   |                            |
| TTT inv 5                                      | String.2                  | 15.28      | 6.127       | 1.53    | String current.2                      |                   |                            |
| -ttt inv 6                                     | String.3                  | 14.94      | 5.991       | -0.73   | String current.3                      |                   |                            |
| TT inv 8                                       | String.4                  | 15.19      | 6.091       | 0.93    | String current.4                      |                   |                            |
| inv 9                                          | String.5                  | 14.76      | 5.919       | -1.93   | String current.5                      |                   |                            |
| abb relay 1                                    | String.6                  | 15.36      | 6.159       | 2.06    | String current.6                      |                   |                            |
| meteorology                                    | String.7                  | 14.73      | 5.907       | -2.13   | String current.7                      |                   |                            |
| ⊟ I String Boxes                               | String.8                  | 15.26      | 6.119       | 1.4     | String current.8                      |                   |                            |
| inv1<br>inv1                                   |                           |            |             |         |                                       |                   |                            |
| -ttt cb1_west                                  |                           |            |             |         |                                       |                   |                            |
| -ttt cb2_west                                  |                           |            |             |         |                                       |                   |                            |
| ttt cb2_east                                   | -                         |            |             |         |                                       |                   |                            |
|                                                |                           |            |             |         |                                       |                   |                            |

## 3.4 String Boxes

Selecting a string box allows you to see all the string currents for that string box. It also shows totals, temperature and average values in the headline along with the time the data was last updated.

Select a group to see a table of totals and average values for each device in the group and the total power created by that group of string boxes (shown in the headline above the table).

**Note:** If the headline shows red then the On-line database in not being updated, i.e., PV Clinics Runtime may not be running on the Plant room PC.

| eidmüller : PV Clinics Monitor Weidmüller 3 |                 |                |         |           |           |          |             |  |  |
|---------------------------------------------|-----------------|----------------|---------|-----------|-----------|----------|-------------|--|--|
| OnLine Values 🖂 Historical 🗍 🗘 Alarms       |                 |                |         |           |           |          |             |  |  |
| lar Plant : De                              | mo Power : 1484 | 4.35 Kw.       |         |           |           |          |             |  |  |
|                                             |                 |                |         |           |           |          |             |  |  |
| Communication Status                        | Group : inv2 Po | wer : 767.49 ł | ¢w.     |           |           |          |             |  |  |
| String Boxes                                | Module          | Voltage        | Ampers. | Avg. Amp. | Power Kw. | Temp. °C | Description |  |  |
| -un Invi<br>-ttt cb1_west                   | cb1 west        | 399            | 120.59  | 15.07     | 48.12     | 24.9     |             |  |  |
| ttt cb1_east                                | cb1 east        | 407            | 119.63  | 14.95     | 48.69     | 24.8     |             |  |  |
| ttt cb2_west                                | cb2 west        | 393            | 119.3   | 14.91     | 46.88     | 24.8     |             |  |  |
| -ttt cb3_west                               | cb2_east        | 396            | 119 44  | 14.93     | 47.3      | 25.2     |             |  |  |
| -ttt cb3_east                               | ch3 west        | 407            | 119.64  | 14.95     | 48.69     | 24.9     |             |  |  |
|                                             | ch3_east        | 30/            | 120.83  | 15.1      | 47.61     | 24.8     |             |  |  |
| cb5_west                                    | edst            | 409            | 110.36  | 14.02     | 40.00     | 25.1     |             |  |  |
|                                             | west            | 409            | 119.30  | 14.92     | 40.02     | 20.1     |             |  |  |
| TT CD6_west                                 | cd4_east        | 394            | 120.45  | 15.06     | 47.46     | 25.2     |             |  |  |
| ttt cb7_west                                | cb5_west        | 400            | 120.85  | 15.11     | 48.34     | 24.9     |             |  |  |
| -ttt cb7_east                               | _cb5_east       | 390            | 119.84  | 14.98     | 46.74     | 25.1     |             |  |  |
| m cb8_west                                  | cb6_west        | 404            | 119.59  | 14.95     | 48.31     | 24.8     |             |  |  |
| 1 inv2                                      | cb6_east        | 405            | 119.48  | 14.94     | 48.39     | 24.8     |             |  |  |
| cb1_west                                    | cb7_west        | 398            | 120.16  | 15.02     | 47.82     | 25.2     |             |  |  |
| cb1_east                                    | cb7 east        | 394            | 119.29  | 14.91     | 47        | 24.8     |             |  |  |
|                                             | cb8 west        | 409            | 119.94  | 14.99     | 49.06     | 24.9     |             |  |  |
| ttt cb3_west                                | ch8_east        | 404            | 119.47  | 14.93     | 48 27     | 24.9     |             |  |  |
| ttt cb3_east                                | Cust            | 104            | 119.47  | 11.00     | 19.21     | 21.0     |             |  |  |

## 4. Historical Tab

### 4.1 Overview

The Historic Tab allows you to look back at specific details of the plants operation and export historical data about the plant as .xml type Excel spreadsheets.

#### 4.1.1 Display areas

The historical Tab pane is split into three horizontal areas, starting at the top these are:

- Query table this area is where the results of a query on the database are shown as a table. The records shown in this table are available for export and are used to draw the graphs in the Graphical display.
- **Historical Graphic display** this area shows the data in the Query Table as a continuous graph. There are controls that allow you to examine different areas of the graph, change the pens, horizon-tal and vertical scaling, zoom in and out, etc.
- **Graph key** shows the pen colours assigned to each line on the chart and other useful data about each measurement (maximum, minimum and average values).

You can vary the size of the panes by dragging the border between them around.

| Mary Planc                                       | X                |
|--------------------------------------------------|------------------|
| Weidmüller : PV Clinics Monitor [Runtime-Demo]   | Weidmüller 🔀     |
| 🗄 OnLine Values 🖾 Historical 🛕 Alarms            |                  |
| Buery Refresh                                    | XML Excel export |
|                                                  |                  |
| Query Table                                      |                  |
| 🖾 Pens 🛛 🕂 Multi Axis 🕮 H. Zoom 🛛 🧿 Time 📄 Label | 🖨 Print          |
|                                                  |                  |
| Historical Graph Display                         |                  |
| Image: Size View:     1     1     100 %     1    |                  |
| Graph Key                                        |                  |

| I Last Dates Size 7 → Days C From Date                                                                                                    | ▼ Interval 15 Minutes ▼                                                                                                    | ]                                                                                                    |
|----------------------------------------------------------------------------------------------------|----------------------------------------------------------------------------------------------------|----------------------------------------------------------------------------------------------------|
| C From Date<br>Select Query<br>Custom Querys<br>Conversion Check<br>Custom Devices<br>Custom Devices<br>Custom Devices<br>Custom Devices<br>Custom Devices<br>Custom Devices<br>Custom Devices<br>Custom Devices<br>Custom Devices<br>Custom Check<br>Custom Check<br>Custom | Query       Conversion Check         Image: Conversion Check         Data         Value         Insolation         Insolation South         Insolation North         Ambient Temperature         Wind Speed         q2_1 Power         q2_3 Power         q2_4 Power         q2_5 Power         q1_1 Power         q1_3 Power | Bnew Query       ➤ Delete Query         om.meteo].[Solar_Irradiation_Horit] > 0         Description         Horizontal Insolation         Weather Station Insolation - South         Weather Station Insolation - North         Ambient Temperature         Wind Speed         Power collected by q2_1         Power collected by q2_2         Power collected by q2_3         Power collected by q2_5         Power collected by q1_1         Power collected by q1_2         Power collected by q1_3 |
|                                                                                                    | 🗹 🗌 😽 New 🐻 Edit                                                                                                    | : 🗙 Delete 🗈 Copy 🖺 Paste 🛛 🍝 🔶 🚽 🗸 Ok 💢 Cancel                                                                                                    |

## 4.2 Query Table

### 4.2.1 Selecting the data for the Graph

To start analysing the Historical data you will have to select a set of data to view in graphical form or Export. The first step is to query the MySQL database and you start this process by pressing the Query button:

🔒 Query

The Query Design Screen (see picture above) will be shown. In the example shown we are looking at a Custom Query called 'Conversion check'.

To run the selected query, click the OK button at the bottom right of the screen. PV Clinic Monitor will display a screen that allows you to define the pen colours for each graph trace. Go to the Graphical interface section for more information.

#### 4.2.2 Preset Queries

Select a string box or custom device name from the System tree in the right hand pane for preset queries. Once you have selected a preset query you can check or uncheck the boxes next to the different data types to have them included or excluded from your query. The screen also gives the option of adding a 'WHERE' clause to the query.

Note: there are preset queries available that summarise String Box Group Data. They appear below the group with names in the format group.summary.

| Data Defi                            | nition                                                                                                    |       |
|--------------------------------------|----------------------------------------------------------------------------------------------------|-------|
| Data Name<br>Description<br>DB Field | Solar_Irradiation_Horit<br>Solar_Irradiation_Horit<br>[view.cd.meteorology.custom.station_n13].[Solar_Irradiation_Horit] | ]     |
|                                      |                                                                                                    |       |
|                                      | 🗸 <u>O</u> k 🗡 <u>O</u> k                                                                                                | ancel |

#### 4.2.3 Adding a WHERE clause to a query

Click the checkbox to use a where statement. You can use any MySQL 'Comparison Operator' that works for the version of MySQL that the site uses. These do not vary much between versions and a full list can be found on the MySQL website.

To find the name of data field for the comparison, double click on a row in the query table. The data definition screen (shown above) will open and you can cut and paste the 'DB Field' value to use in the WHERE clause.

Note: be aware that some DB fields may contain NULLs.

#### 4.2.4 Query timeframe and interval

The top of the query design screen allows you to select the timeframe and the interval between readings. You can either use the "Last Dates" selection (to view the most recent data) or specify a specific time period for the query. Long timeframes and short intervals may lead to queries that take a long time to run so keep it simple.

| C Last Dates                   |                  |                     |
|--------------------------------|------------------|---------------------|
| ● From Date 01/01/10 ▼ 06:20 ÷ | Size 14 🕂 Days 🔹 | Interval 15 Minutes |

| <ul> <li>C Last Dates</li> <li>✓ From Date 01/01/10 ▼ 06:20 ÷</li> </ul>                                                                                                    | Size 14 📩 Days 💌 🔽 Interval 15 Minutes 💌       |
|----------------------------------------------------------------------------------------------------|------------------------------------------------|
| Select Query                                                                                                    | Group Custom Querys 🔀 New Group 🗙 Delete Group |
| Custom Querys<br>Personal<br>Custom Devices<br>Custom Devices<br>Custom Custom Devices<br>Custom Custom Cust | Grupo Description                              |

### 4.2.5 Adding a Custom Query group

By default the Query Design Screen as a single group ("Personal") to keep Custom Queries in. You can manage the folders using the New Group and Delete group buttons.

#### 4.2.6 Adding a new Custom Query

To add a new custom query to a new group use the New Query button at the custom query group level. You can also add and delete queries when a custom query is selected.

| C Last Dates<br>● From Date 01/01/10 ▼ 06:20 ÷ 5                                                                                                    | Size 14 📩 Days 💌      | ✓ Interval 15 Minutes ▼ |
|----------------------------------------------------------------------------------------------------|-----------------------|-------------------------|
| Select Query                                                                                                    | Group Personal        | Hew Query               |
| Custom Querys<br>Custom.<br>Custom Devices<br>Custom Devices<br>Custom | Consulta<br>G Custom. | Description             |

| <ul> <li>C Last Dates Size 7 → Days</li> <li>C From Date</li> </ul>                                                                                                    | ▼ Interval 15 Minutes ▼                                                                                                    |                                                                                                    |  |
|----------------------------------------------------------------------------------------------------|----------------------------------------------------------------------------------------------------|----------------------------------------------------------------------------------------------------|--|
| Select Query<br>Personal<br>Custom Devices<br>Custom Devices<br>Custom Devices<br>Tirrad_nord<br>Firrad_sud<br>Firrad_sud<br>Custom Devices<br>Custom Devices<br>Custom Devices<br>Custom Devices<br>Custom Devices<br>Custom Devices<br>Custom Check<br>Custom Check<br>Custom | Query       Conversion Check.         Image: Conversion Check.         Image: Conversion Check.         Data         Insolation         Insolation South         Insolation North         Ambient Temperature         Wind Speed         q2_1 Power         q2_2 Power         q2_3 Power         q2_5 Power         q1_1 Power         q1_2 Power         q1_3 Power | Be New Query       ▲ Delete Query         Immeteo].[Solar_Irradiation_Horit] > 0         Description         Horizontal Insolation         Weather Station Insolation - North         Ambient Temperature         Wind Speed         Power collected by q2_1         Power collected by q2_2         Power collected by q2_3         Power collected by q2_4         Power collected by q1_1         Power collected by q1_2         Power collected by q1_3 |  |

#### 4.2.7 Designing a custom query

i.

#### Custom query command line buttons

Once you have created a new Query with the New Query button, you will need to make up the set of data (from database fields) to be included. The DB Fields are show in table format and at the bottom of the table is a command line. The buttons on the command line work as show below:

| lcon                           | Button   | Action                                                       |
|--------------------------------|----------|--------------------------------------------------------------|
| <mark>₽•</mark> <u>N</u> ew    | New      | Add a new data line                                          |
| <mark>∎b</mark> ∭ <u>E</u> dit | Edit     | Edit the currently selected line                             |
| <b>X</b> <u>D</u> elete        | Delete   | Delete the current data line                                 |
| 🖹 <u>C</u> opy                 | Сору     | Copy the current data line to the clipboard                  |
| <u>P</u> aste                  | Paste    | Paste from the clipboard to after the current position       |
| 著 🛧 🝷 🛓                        | Shift    | Shift the currently selected line up and down the table      |
| ✓ <u>O</u> k                   | OK       | Run the selected query                                       |
| 🗙 <u>C</u> ancel               | Cancel   | Exit without running the query (changes will still be saved) |
|                                | Select   | Select all data lines (for inclusion in the query)           |
|                                | Deselect | Deselect all data lines (no data will be included)           |

Note: You can copy data fields from any of the preset queries using the copy and paste buttons.

| Data Defi   | nition                                                 |
|-------------|--------------------------------------------------------|
| Data Name   | Insolation                                             |
| Description | Horizontal Insolation                                  |
| DB Field    | [view.cd.meteo.custom.meteo].[Solar_Irradiation_Horit] |
|             |                                                        |
|             |                                                        |
|             |                                                        |
|             |                                                        |
|             | Qk → <u>C</u> ancel                                    |

#### Defining which PV Plant measurements to include in a query

When you click the New or Edit buttons the Data Definition screen will show. To define the DB Field press

the Select button ( $\geq$ ). The Data select screen will show (see below). The data select screen allows you to pick any measurement from around the plant to include in your query. When you have selected the DB Field, values will be filled out automatically for the Name and Description. You can edit these if you like.

#### 4.2.8 Exporting historical data

#### XML Excel export

After the query has been run by clicking the OK button you can export the data table using the Excel export button.

| Select Data                                                                                                    | Query inv1.Summary        |                         |             |     |
|----------------------------------------------------------------------------------------------------|---------------------------|-------------------------|-------------|-----|
| ⊞                                                                                                    | <br>Data                  | Description             |             |     |
|                                                                                                    | ₩ Voltage.cb1 west        | Voltage.cb1 west        |             |     |
| inv1                                                                                                    | ™ TotalCurrent.cb1_west   | TotalCurrent.cb1_west   |             |     |
| 🖓 inv1.Summarv                                                                                                    | AverageCurrent.cb1_west   | AverageCurrent.cb1_west |             |     |
| 避 cb1_west                                                                                                    | TotalPower.cb1_west       | TotalPower.cb1_west     |             |     |
| - 🛺 cb1_east                                                                                                    | ⊠ Voltage.cb1_east        | Voltage.cb1_east        |             |     |
| 🖓 cb2_west                                                                                                    | ™ TotalCurrent.cb1_east   | TotalCurrent.cb1_east   |             |     |
| 🖓 cb2_east                                                                                                    | 🖂 AverageCurrent.cb1_east | AverageCurrent.cb1_east |             |     |
| - Jan Cb3_west                                                                                                    | ™ TotalPower.cb1_east     | TotalPower.cb1_east     |             |     |
| GE CDJ_east                                                                                                    | 🖂 Voltage.cb2_west        | Voltage.cb2_west        |             |     |
| Generation of the section of the section of the se | ⊠ TotalCurrent.cb2_west   | TotalCurrent.cb2_west   |             |     |
| - GD (_east                                                                                                    | 🖂 AverageCurrent.cb2_west | AverageCurrent.cb2_west |             |     |
| 🖓 cb5_east                                                                                                    | 🖂 TotalPower.cb2_west     | TotalPower.cb2_west     |             |     |
| 🖓 cb6_west                                                                                                    | 🖂 Voltage.cb2_east        | Voltage.cb2_east        |             |     |
| 🖓 🖓 cb6_east                                                                                                    | 🖂 TotalCurrent.cb2_east   | TotalCurrent.cb2_east   |             |     |
| - 🚝 cb7_west                                                                                                    | 🖂 AverageCurrent.cb2_east | AverageCurrent.cb2_east |             |     |
| - J⊒ cb7_east                                                                                                    | 🖂 TotalPower.cb2_east     | TotalPower.cb2_east     |             |     |
| Generation Contraction                                                                                                    | 🖂 Voltage.cb3_west        | Voltage.cb3_west        |             |     |
| ⊡ GDO_east                                                                                                    | ► TotalCurrent.cb3_west   | TotalCurrent.cb3_west   |             |     |
|                                                                                                    | 🖂 AverageCurrent.cb3_west | AverageCurrent.cb3_west |             |     |
|                                                                                                    | 🖂 TotalPower.cb3_west     | TotalPower.cb3_west     |             |     |
|                                                                                                    | 🖂 Voltage.cb3_east        | Voltage.cb3_east        |             |     |
|                                                                                                    | 🖂 TotalCurrent.cb3_east   | TotalCurrent.cb3_east   |             |     |
|                                                                                                    | 🖂 AverageCurrent.cb3_east | AverageCurrent.cb3_east |             |     |
|                                                                                                    | 🖂 TotalPower.cb3_east     | TotalPower.cb3_east     |             | •   |
|                                                                                                    |                           |                         | V Ok X Canc | el. |

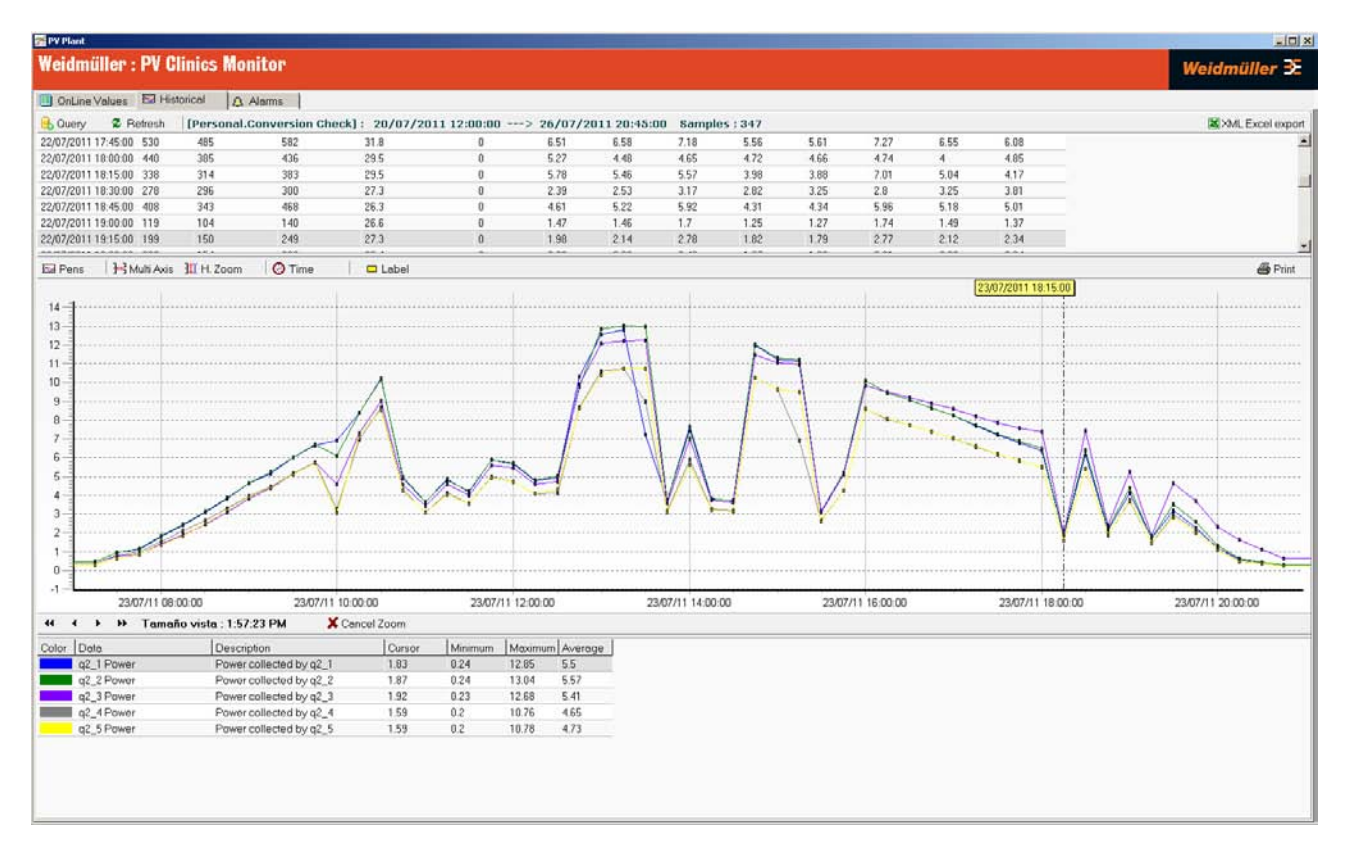

## 4.3 Historical graph display

#### 4.3.1 Overview

The historical graph display provides a powerful tool for analysing the performance of your PV Plant. The example above shows the total power output for five arrays. As you can see from the graph, arrays  $q_2^5$  and  $q_2^4$  (the yellow and gray traces) are underperforming in relation to the others. Another query to separate out each string of  $q_2^5$  could be used to identify the reason for this difference. Note also that the total output of array  $q_2^3$  (purple trace) is shifted toward the end of the day.

### 4.3.2 Controlling the graph display

1

There are a number of command buttons you can use to alter the display. You can also select an area or the graph to view in detail. In the example above, the data for a single day was selected from a far wider set of data. The controls operate as shown in the table.

| Icon                   | Button        | Action                                                             |  |  |
|------------------------|---------------|--------------------------------------------------------------------|--|--|
| 🖂 Pens                 | Pens          | Choose colours for each trace and decide which data to include     |  |  |
| <b>}</b> ⊶3 Multi Axis | Multi-Axis    | Show all the traces on the same axis (toggles setting)             |  |  |
| 1 H. Zoom              | H. Zoom       | Expands the display vertically to fit the window (toggles setting) |  |  |
| 🛛 🕝 Time               | Time          | Allows you to measure an interval on the graph                     |  |  |
| 🗖 Label                | Label         | Adds labels to each point on the graph (toggles setting)           |  |  |
| 🖨 Print                | Print         | Prints the graph                                                   |  |  |
|                        | Shift display | When you have zoomed in to an area, shifts the display across      |  |  |
| 7 🕂 Days               | Days          | Select how many days data to show from the query data              |  |  |
| Zoom 100 % 💌           | Zoom          | Select a percentage zoom to show more detail                       |  |  |
| 💢 Cancel Zoom          | Cancel Zoom   | Cancel the zoom level                                              |  |  |

| Pens Configuration                   |                                    |                     |                   |
|--------------------------------------|------------------------------------|---------------------|-------------------|
| Select TrendGraph                    | Pens                               | Weidmüll            | er <del>3</del> E |
| Data                                 | Description                        | Width               | Color             |
| <ul> <li>Insolation</li> </ul>       | Horizontal Insolation              | 1                   |                   |
| <ul> <li>Insolation South</li> </ul> | Weather Station Insolation - South | 1                   |                   |
| <ul> <li>Insolation North</li> </ul> | Weather Station Insolation - North | 1                   |                   |
| Ambient Temperature                  | Ambient Temperature                | 1                   |                   |
| Wind Speed                           | Wind Speed                         | 1                   |                   |
| ✓ q2_1 Power                         | Power collected by q2_1            | 1                   |                   |
| ✓ q2_2 Power                         | Power collected by q2_2            | 1                   |                   |
| ✓ q2_3 Power                         | Power collected by q2_3            | 1                   |                   |
| ✓ q2_4 Power                         | Power collected by q2_4            | 1                   |                   |
| ✓ q2_5 Power                         | Power collected by q2_5            | 1                   |                   |
| ✓ q1_1 Power                         | Power collected by q1_1            | 1                   |                   |
| ✓ q1_2 Power                         | Power collected by q1_2            | 1                   |                   |
| ✓ q1_3 Power                         | Power collected by q1_3            | 1                   |                   |
|                                      |                                    |                     |                   |
|                                      |                                    | <b>√</b> <u>0</u> k | X <u>C</u> ancel  |

### 4.3.3 Selecting the pens

Press the pens button to see the Pens Configuration window. You can add or remove data from the graph and or change the pen colour and thickness. You will also see this screen when you first run a query to select data for the graph.

Note: it is quicker to design a query with all the information that you want and use this screen to add and remove traces because PV Clinics Monitor does not have to query the database for the data again.

In the original example, we could select temperature and wind speed for display so we could see the effect on q2\_5 power. Maybe the underperforming array is closer to the middle of the park or is out of the wind and that has affected its output.

#### 4.3.4 Measuring an interval on the graph

Click the Time button to measure an interval on the graph. Then hold down the control key and click the mouse on the graph to define the start point. The interval between the start and the cursor is displayed in a yellow box next to the cursor.

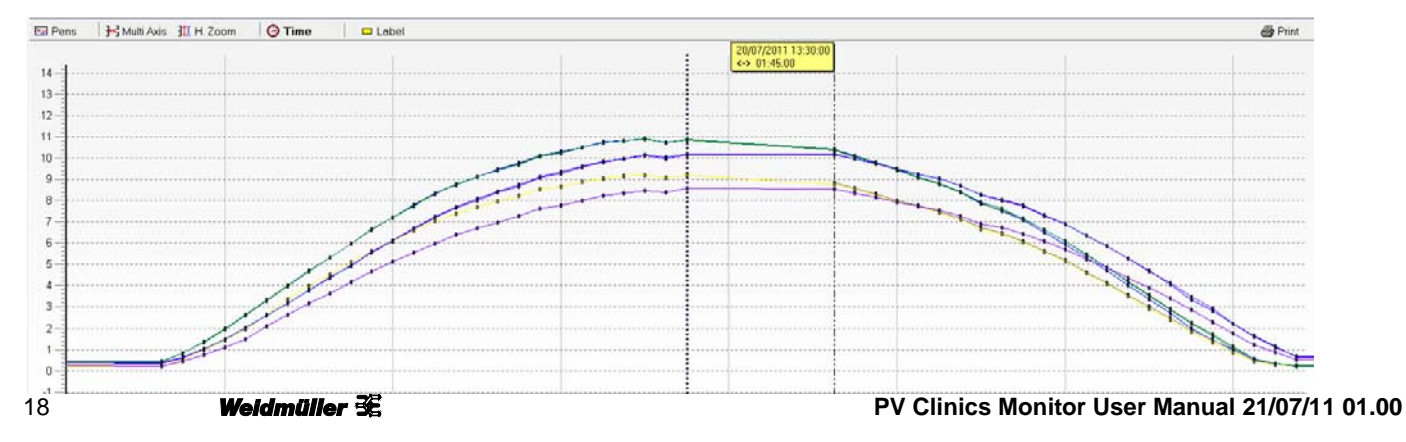

| Color | Data       | Description             | Cursor | Minimum | Maximum | Average |
|-------|------------|-------------------------|--------|---------|---------|---------|
|       | q2_1 Power | Power collected by q2_1 | 0.24   | 0.21    | 12.85   | 5.8     |
|       | q2_2 Power | Power collected by q2_2 | 0.25   | 0.21    | 13.04   | 5.86    |
|       | q2_3 Power | Power collected by q2_3 | 0.67   | 0.22    | 12.68   | 5.67    |
|       | q2_4 Power | Power collected by q2_4 | 0.21   | 0.2     | 10.76   | 4.65    |
|       | q2_5 Power | Power collected by q2_5 | 0.21   | 0.17    | 10.78   | 4.95    |
|       | q1_1 Power | Power collected by q1_1 | 0.64   | 0.25    | 12.84   | 5.68    |
|       | q1_2 Power | Power collected by q1_2 | 0.24   | 0.2     | 13.08   | 5.85    |
|       | q1_3 Power | Power collected by q1_3 | 0.51   | 0.17    | 10.8    | 4.75    |

## 4.4 Graph key

The graph key pane shows the pen colours assigned to each line on the chart and other useful data about each measurement (maximum, minimum and average values). There are no controls associated with the graph key.

## 5. Alarms Tab

## 5.1 Overview

The Alarms Tab gives a quick display of any current (On-Line) or past Alarms that have been triggered around the plant. It allows service personnel to acknowledge alarms and put notes against them to describe the cause.

## 5.2 Display areas

Alarms are listed in simple Table format. You can double click on an alarm to acknowledge it and add a 'User Comment' to the record.

## 5.3 Alarm Status

As alarms are acknowledged and cleared the colour of the first column changes as shown in the table.

| Colour | Status                       |
|--------|------------------------------|
| Orange | Unacknowledged, active alarm |
| Yellow | Acknowledged, active alarm   |
| Green  | Acknowledged, inactive alarm |

Once and alarm condition has cleared and the alarm has been acknowledged, PV Clinics Runtime moves it into the historic table.

| 2 PV Plant          |          |                       |          |      |           |       |                 |         |                                 |              |              |
|---------------------|----------|-----------------------|----------|------|-----------|-------|-----------------|---------|---------------------------------|--------------|--------------|
| Weidmüller :        | : PV Cli | nics Monitor (Runtime | Demo]    |      |           |       |                 |         |                                 |              | Weidmüller 🏵 |
|                     | í 🗩 e n  |                       |          |      |           |       |                 |         |                                 |              |              |
| OnLine Values       | 🖾 Histor | rical 🕂 Alarms        |          |      |           |       |                 |         |                                 |              |              |
| OnLine 🔽            |          | Online: 1 Alarms      |          |      |           |       | 1               |         | 1                               |              |              |
| DateTime            | Elapsed  | Group                 | Module   | Туре | Data      | Value | Acknowledgement | Elapsed | Message                         | User comment |              |
| 25/07/2011 15:24:14 | 00:06:34 | StringBox.inv1        | cb1_west | HI   | Digital.2 | 1     |                 |         | Array Isolation Switch operated |              |              |
|                     |          |                       |          |      |           |       |                 |         |                                 |              |              |
|                     |          |                       |          |      |           |       |                 |         |                                 |              |              |
|                     |          |                       |          |      |           |       |                 |         |                                 |              |              |
|                     |          |                       |          |      |           |       |                 |         |                                 |              |              |
|                     |          |                       |          |      |           |       |                 |         |                                 |              |              |
|                     |          |                       |          |      |           |       |                 |         |                                 |              |              |
|                     |          |                       |          |      |           |       |                 |         |                                 |              |              |
|                     |          |                       |          |      |           |       |                 |         |                                 |              |              |
|                     |          |                       |          |      |           |       |                 |         |                                 |              |              |
|                     |          |                       |          |      |           |       |                 |         |                                 |              |              |
|                     |          |                       |          |      |           |       |                 |         |                                 |              |              |
|                     |          |                       |          |      |           |       |                 |         |                                 |              |              |
|                     |          |                       |          |      |           |       |                 |         |                                 |              |              |
|                     |          |                       |          |      |           |       |                 |         |                                 |              |              |
|                     |          |                       |          |      |           |       |                 |         |                                 |              | <u>•</u>     |
|                     |          |                       |          |      |           |       |                 |         |                                 |              |              |

Weidmüller 瑳

| Alarm Acknowledgement           |                                                                                                    |  |  |  |  |  |
|---------------------------------|----------------------------------------------------------------------------------------------------|--|--|--|--|--|
| Alarm Group :<br>Alarm Data :   | StringBox.inv1     Module : cb1_west       Digital.2     Type :                                           |  |  |  |  |  |
| Message :                       | Array Isolation Switch operated                                                                           |  |  |  |  |  |
| Alarm Time                      | 25/07/2011 15:24:14 Acknowledgement                                                                       |  |  |  |  |  |
| Normalization                   |                                                                                                    |  |  |  |  |  |
| User comment                    |                                                                                                    |  |  |  |  |  |
| This alarm was<br>Module cb1_we | generated as a test by operating the array Isolation switch connected to String Box<br>est in group inv1. |  |  |  |  |  |
|                                 | ✓ <u>O</u> k X <u>C</u> ancel                                                                             |  |  |  |  |  |

## 5.4 Acknowledging alarms and adding comments

Double click on an alarm to acknowledge it. The date it was acknowledged will be completed automatically and the Alarm acknowledge screen will be shown. You can add comments to the alarm acknowledge screen. Press OK to save the changes or cancel to discard.